## Google<br/>Meet•••••••••••••••••••••••••••••••••••••••••••••••••••••••••••••••••••••••••••••••••••••••••••••••••••••••••••••••••••••••••••••••••••••••••••••••••••••••••••••••••••••••••••••••••••••••••••••••••••••••••

Panduan ringkas untuk **sertai mesyuarat secara dalam talian** melalui aplikasi **Google Meet**:

- 1. Buka pelayar internet (*browser*) dan taipkan URL berikut: https://meet.google.com
- Sign In menggunakan Google account anda (contoh - nama@uitm.edu.my)

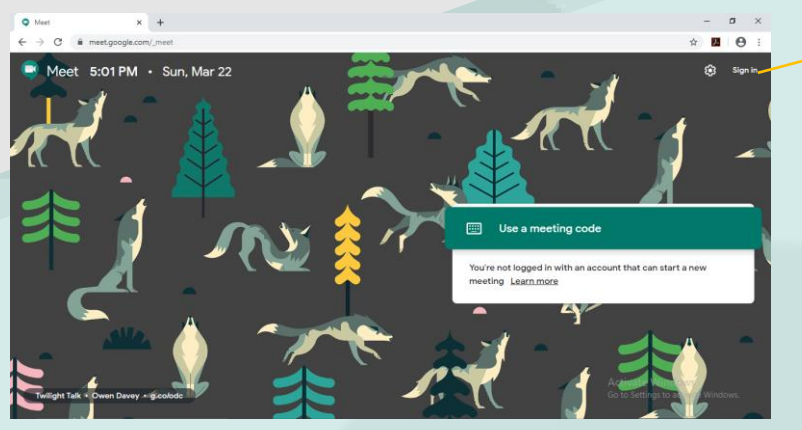

Sign in here

3. Seterusnya boleh "Join or start a meeting"

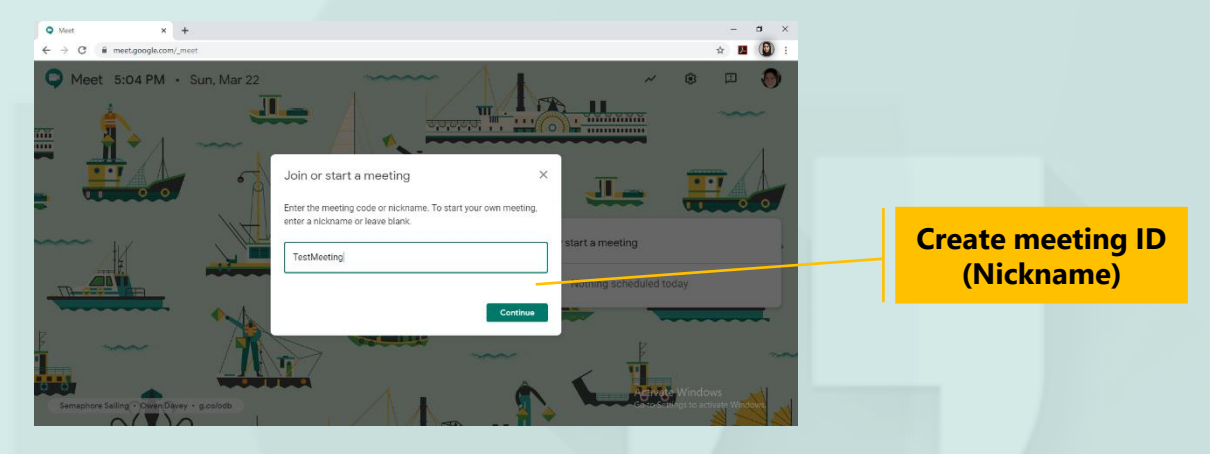

4. Klik "Join Now" untuk dapatkan maklumat invitation atau untuk +Add People

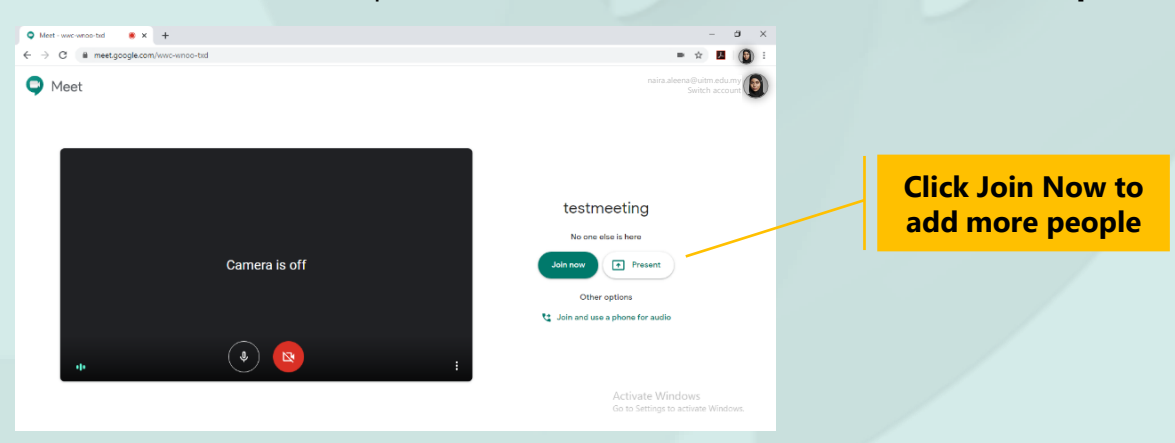

5. Terdapat 2 pilihan untuk menyertai mesyuarat yang dianjurkan

| Meet - wwc-wnoo-tad                  |                                                                                                    |      | - a x                                                                        |                            |
|--------------------------------------|----------------------------------------------------------------------------------------------------|------|------------------------------------------------------------------------------|----------------------------|
| ← → C # meet.google.com/vwc-wnoo-txd |                                                                                                    |      | = ☆ 🖪 🔞 :                                                                    |                            |
|                                      |                                                                                                    |      | 24 🗐 y <sub>10</sub> 🕐 11.                                                   |                            |
|                                      | Add others                                                                                                    | ×    |                                                                              |                            |
|                                      | testmeeting<br>Meeting nickname (Can only be used within Universiti Teknologi M                                                                | ARA) |                                                                              | We have two choices :      |
|                                      | Share this info with people you want in the meeting<br>https://meet.google.com/wwc-wnoo-txd<br>Dial-in: (US) +1 484-469-5318 PIN: 597 961 703# |      |                                                                              | (blast to the person you   |
|                                      | Copy joining info                                                                                                    |      |                                                                              | b. Click <b>Add People</b> |
|                                      | 올* Add people                                                                                                    |      |                                                                              | (search by name)           |
| testmeeting A                        |                                                                                                    |      | Edictivate Window<br>to to Settings to activate Windows.<br>Turn on captions |                            |

- 6. Anda boleh meneruskan mesyuarat anda samada hanya secara **voice** atau **bersekali dengan video anda**.
- 7. Sekiranya ada sesuatu yang perlu ditunjukkan kepada semua ahli mesyuarat, anda boleh klik pada **Present Now**.

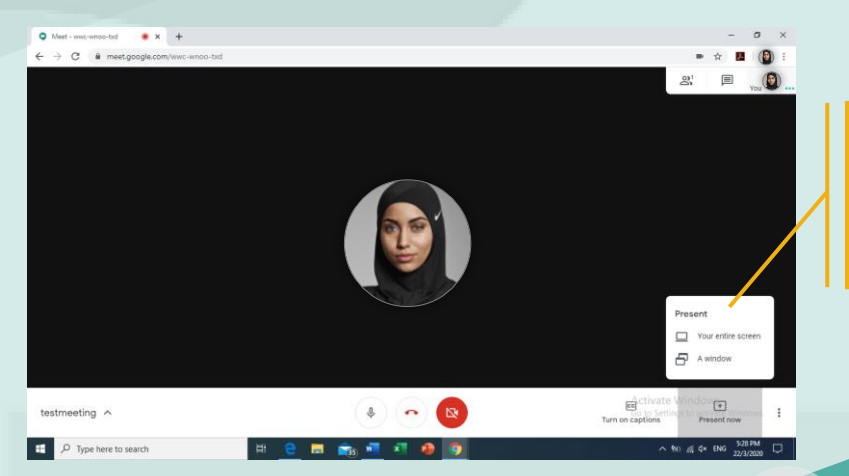

We have two choices : a. Your entire screen (your live screen) b. A window

(Selected files)

## Ciri-ciri Google Meet:

- Menyediakan nombor dailan antarabangsa untuk sebarang mesyuarat bagi ahli pasukan yang lebih selesa membuat panggilan (*call-in*).
- Integrasi dengan Google
  Calendar untuk penjadualan yang lancar dan akses mudah ke butiran mesyuarat dan dokumen berkaitan dari panggilan video Meet anda.

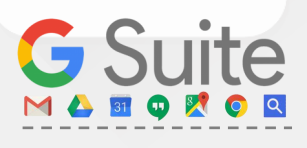

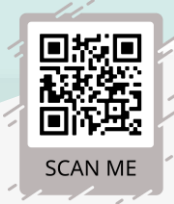

Untuk akses aplikasi **Google Meet**, sila imbas QR Code.

Nota:

Sesiapa sahaja boleh menyertai

untuk pelanggan **GSuite**.

mesyuarat di Meet melalui jemputan,

walau bagaimanapun, sesetengah

keupayaan/ciri khas hanya tersedia

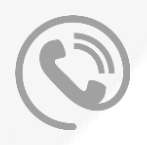

• Menyokong **video** dan

audio berdefinisi tinggi

sehingga 100 peserta.

dikuasakan oleh Google

berkongsi pautan dan

menyertai dengan hanya

speech-to-text technology

• Kapsyen masa nyata

• Akses mudah - hanya

sesiapa sahaja boleh

satu klik dari desktop

atau peranti mudah

Sebarang pertanyaan hubungi: Bahagian Operasi ICT, Jabatan Infostruktur, PPII No. Tel: 03-5544 2203